- 1. 画面上部の「メッセージを作る」を押してください。
- テンプレートの一覧の中から、使用するテンプレートを 選択してください。
   ※ ✓ ==== を押すと、安否確認テンプレートを使用できます。

※テンプレートを使用しない場合は、「新規作成」を選択し、 メッセージを作成してください。 ※分類1、分類2を選択するとテンプレートを絞り込むことができます。

| テンプレート | 分類1:全体 ▼ 分類2:全体 ▼<br>テンプレート:新規作成 ▼<br>新規作成 ■ |
|--------|----------------------------------------------|
| あて先    | 全体         所属         インフルエンザ対策<br>安告確認      |
| 件名     | 件名を入力してください                                  |

 注意事項を確認し、「OK」を押してください。
 テンプレートを再選択する場合は、「キャンセル」を 押してください。

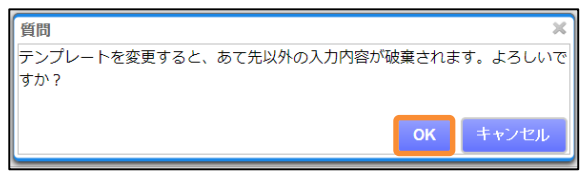

選択したテンプレートの内容が表示されます。
 この画面で内容を編集できます。

| テンプレート | 分類1: 全件<br>テンプレート                | > 分類2: 3<br>・: インフルエンザ対策                                  | * *                                               | 7     | 書きまたは             | 過去メッセー | ジを引用する |
|--------|----------------------------------|-----------------------------------------------------------|---------------------------------------------------|-------|-------------------|--------|--------|
| あて先    | 全体所属                             | 低別語訳                                                      |                                                   |       |                   |        |        |
| 彩旗旗名   | 配信結果をすべての管理者に ○見せる ④見せない 【問題を見る。 |                                                           |                                                   | 時を見る」 |                   |        |        |
| 件名     | インフルエンザ                          | 対策                                                        |                                                   | ○通常   | • <b>1</b>        | ○緊急    | 緊急とは?  |
|        |                                  |                                                           |                                                   |       |                   |        |        |
|        |                                  |                                                           | ▲ 送信確認画                                           | 面へ [  | 下書さたが             | 見存する   |        |
|        | 04604                            | 5つ 標準質問                                                   | ▲送信確認明                                            | 面へ [  | 下書さを介             | 発芽する   |        |
|        | ○ 많 ( ● 3<br>명원1                 | 90 標準質問<br>年人の感染状況                                        | ▲ 送信確認画<br>~<br><sup>★</sup><br>【 <sup>質問用注</sup> |       | 下書さをf<br>上        | 桃存する   |        |
|        | ○なし ● a<br>質問1<br>避択版1           | <ul> <li>の 標準質問</li> <li>本人の感染状況</li> <li>整みなし</li> </ul> | ▲ 送信確認面<br>~<br>                                  |       | 下書さをす<br><u>」</u> | R存する   |        |

- 5. 「送信確認画面へ」を押してください。
- 6. 内容を確認し、「今すぐ送信する」を1回だけ押してください。

| 送信内容確認                     |                                                                                                    |  |  |  |
|----------------------------|----------------------------------------------------------------------------------------------------|--|--|--|
| 以下の内容でメッセージを送信します。よろしいですか? |                                                                                                    |  |  |  |
| 🗲 修正する                     | 今すぐ送信する                                                                                                    |  |  |  |
| あて先                        | 全体                                                                                                    |  |  |  |
| 配信結果                       | 配信結果をすべての管理者に 見せない                                                                                                  |  |  |  |
| 件名                         | インフルエンザ対策 !重要                                                                                                    |  |  |  |
| 本文                         | インフルエンザが流行しています。<br>各自の健康状態について回答をお願いします。                                                                           |  |  |  |
| 質問                         | あり<br>本人の感染状況:感染なし、感染と診断された、既に治癒<br>出社可否:可能、1週間以内に可能、不可能<br>本人の体温:平熱、37度以上、38度以上<br>家族の状況:問題なし、感染の疑いのある家族がいる、感染者がいる |  |  |  |
| 文章返信                       | あり                                                                                                    |  |  |  |
| 掲載期限                       | 30 日                                                                                                    |  |  |  |
| 添付                         | 0 ファイル添付                                                                                                    |  |  |  |
| 自動再送信                      | 未読者へ自動で再送信を しない                                                                                                    |  |  |  |
| 家族の安否確認                    | しない                                                                                                    |  |  |  |
| 送信日時                       | 今すぐ送信する                                                                                                    |  |  |  |

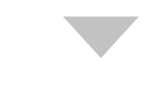

7. 「メッセージを送信しました。メッセージー覧からご確認ください」 と表示されたら、メッセージ配信は完了です。

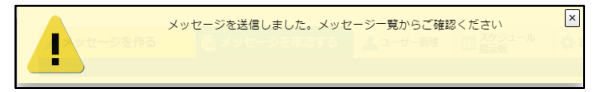

## メッセージの作成画面に戻る場合

## 「←修正する」を押してください。

以下の内谷でメツセーンを达信します。ようしいですか?

| 🗲 修正する | 今すぐ送信する |
|--------|---------|
| あて先    | 全体      |
| lt a   |         |